## Installation Guide for DSL-200 Driver Ver 1.08 and 1.10

Document Version: 1.0

This guide is intended as an installation guide for anyone who wishes to have the DSL-200 ADSL Modem (henceforth referred to as the "Modem") up and running quickly on Telecom NZ Xtra ADSL services.

## **Operating Systems**

The D-Link DSL-200 can be used with PCs running Microsoft® Windows 98, Windows 98 Second Edition, Widows Millennium Edition or Windows 2000.

## Installing the Software

Before installing the new driver, you must **REMOVE** the existing installed driver:

For ver 1.03, go to Control Panel > System > Device Manager> Network Adapter > D-Link DSL-200 ADSL...; Right-click on "D-Link DSL-200 ADSL..."; Select "Remove"; OK to confirm; DO NOT Restart your Computer now; Click NO; Go to Start > Programs > MS-DOS Prompt. Type in the following commands (ignore the "File not found" mesg if any): DEL c:\windows\system\dlfwload.sys DEL c:\windows\system\dlfwload.sys DEL c:\windows\system\dlfwload.sys DEL c:\windows\system\dlfwload.inf DEL c:\windows\inf\other\D-Linkdlwload.inf DEL c:\windows\inf\other\dlfwload.sys DEL c:\windows\inf\other\dlfwload.sys DEL c:\windows\inf\other\dlfwload.sys DEL c:\windows\inf other\dlfwload.inf UNPLUG the DSL-200 from your PC. RESTART your PC now by going to Start > Shut Down > Restart.

<u>For ver 1.08</u>, go to Start > Programs > D-Link DSL-200 ADSL modem > Uninstall, click Remove, click Yes, click OK. IMPORTANT:

**UNPLUG the DSL-200** before clicking on Finish to restart your computer.

DO NOT PLUG the DSL-200 to your computer yet.

If you have plugged it in, Unplug it NOW.

Before starting the software setup process, close all Windows programs previously running on your PC.

- Download the driver from <u>http://www.dlink.co.nz/tech/drivers/files/modems/dsl</u> <u>200.htm</u>. Unzip it in to a new directory, say, C:\dlink\ and double-click **Setup.exe** to start the installation procedure. A notification message will appear indicating that the setup process has begun.
- The "Welcome" window provides an opportunity to quit the setup process to exit all Windows programs before continuing. If the Windows programs were previously closed, click Next.
- The "Select ISP" window allows you to specify your DSL service provider. A list of service providers is displayed.
- 4. Select **Telecom New Zealand** by highlighting it and click **Next**. Continue with Step 5 below.

 The "Start Copying Files" window will be displayed. Click Next to accept the current settings; a message will be displayed indicating that files are being copied.

Note: For Windows 2000 applications, the "Digital Signature Not Found" window may appear warning that the installation software is not a digitally signed version. A digital signature is not necessary; D-Link has tested the software with Windows 2000. Click **Yes** to allow the installation to continue.

- 6. The "Setup Complete" window indicates successful completion of the file copying process. Click **Finish** to continue the installation.
- 7. The "DSL Installer" windows will be displayed. PLUG / Connect DSL-200 to your computer NOW. Plug the rectangular end of the USB cable into the USB port of your PC, and then plug the square end of the USB cable into the USB port of the ADSL Modem. The USB Modem will be detected and messages will be displayed as the modem software is installed.

Note: For Windows 2000 applications, the "Digital Signature Not Found" window will appear again. Click **Yes** to allow the installation to continue.

- For Windows 2000 applications, the "Found New Hardware Wizard" window indicates the modem has been installed and suggests you reboot the system to have new settings take effect. Click Finish.
- The "System Settings Change" window will ask if you want to restart the computer in order for the changes to take effect. Click **Yes** to restart now.

Once the PC has rebooted, installation of the D-Link DSL-200 USB Modem is complete.

- Under My Computer, Dial-up Networking, you should be able to see Telecom New Zealand ADSL icon. It also has a shortcut on your Desktop.
- 11. Double-click on the icon.
- 12. Enter your Username and Password as given by Xtra.
- 13. Click Connect and you are connected now.

## **Additional Information**

Additional information and help can be found in your User's Guide or online at http://www.dlink.co.nz/ under TECH SUPPORT > **Tech Resources**.